# Web サービス「マイライブラリ」利用方法

マイライブラリとは、OPAC に個人専用の機能をもたせた図書館のポータルサイトです。 貸出中の資料の確認や延長、資料の予約や文献複写の申込ができます。

## ① 図書館ホームページのトップ画面「マイライブラリ」

|       | <b>久留米大学 医学図書館</b><br>▲ ★日の濃度時間06:30-22:00<br>利用素内 検索ツール WEBサービス |                     |           | 利用ガイド / Q&A / お問合せ・アクセス                                                                   |
|-------|------------------------------------------------------------------|---------------------|-----------|-------------------------------------------------------------------------------------------|
|       | 第三なた時のは 「短く結果」<br>第三なた時のは 「復日の本場らせ」マイライプフリの不見合について 新聞ついたウイルス     |                     |           | ▶ス対策(入監制限の解除)について                                                                         |
|       |                                                                  |                     |           |                                                                                           |
|       | 蔵書検索(OPAC)                                                       | 電子ジャーナル・電子ブック       | まとめて検索    | データベース検索                                                                                  |
| メールアカ | ウントでログイ                                                          | シ。                  | Q Search  | 大量ダウンロードにご注意ください >> <u>▲利用上の注き</u><br>Publi <mark>Red Scopus' 、</mark> 使 医中誌Web UpToDate' |
|       | <b>₽</b> २171777) >                                              | ●グループ学修室 > ●機関リポジトリ | E EZproxy | ₹-\$<->                                                                                   |

| 利用者              | 利用者 ID                        | パスワード   |  |
|------------------|-------------------------------|---------|--|
| 教職員<br>旭町キャンパス学生 | 久留米大学 Gmail アカウント<br>(@より前部分) | 登録パスワード |  |

### ② マイライブラリのトップ画面

| トップ画面 > マイライブラリ                       |                                                 |                               |
|---------------------------------------|-------------------------------------------------|-------------------------------|
| マイライブラリ                               |                                                 | キーワードを登録しておくと                 |
| 図書館からのお知らせがここに表示されます。                 | 簡からのお知らせ                                        |                               |
|                                       |                                                 | 該当の資料か入ったとざに                  |
| 🛐 新着情報                                | 4                                               | 表示されます。                       |
| 新善条件が設定されていません。                       |                                                 | 新着条件を設定する                     |
| ○ 借用中の資料<br>借用中の資料<br>借用中の資料はありません。   | 入手待ちの資料     (加) (加) (加) (加) (加) (加) (加) (加) (加) | 新規申し込み<br>1年<br><u> 進写を依頼</u> |
|                                       |                                                 |                               |
| ブックマークの確認                             | 員田腹腔の確認                                         | ● 他機関が所蔵する資料の                 |
| ブックマークを見る                             | 借りた資料の履歴 139                                    | # 借用・複写依頼や希望図                 |
| · · · · · · · · · · · · · · · · · · · |                                                 | 書の購入依頼ができます                   |
|                                       |                                                 | (書誌情報は手入力)。                   |
|                                       |                                                 |                               |

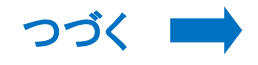

### ③-A 借用中の資料: 医学図書館や他機関から借りている資料が表示

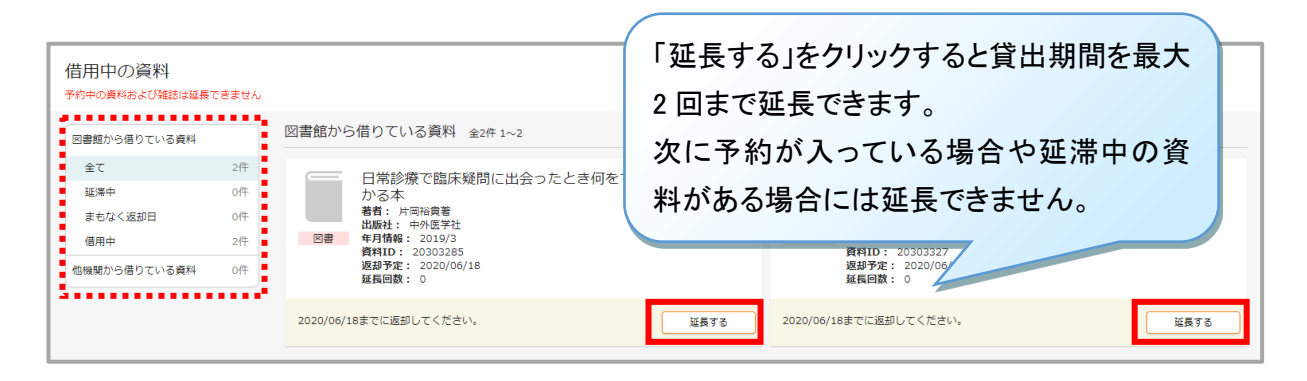

#### ③-B 入手待ちの資料: 予約中・他機関に依頼中・購入依頼中の資料が表示されます。

| 入手待ちの資料       |     |                                | 「予約取消」「依頼取消」をクリックすると<br>予約や依頼を取り消すことができます。 |
|---------------|-----|--------------------------------|--------------------------------------------|
| 予約中の資料        |     | 予約中の資料 全2件 1~2                 |                                            |
| 全て            | 2件  |                                |                                            |
| 確保済み          | 여件  | ● 監査 はじめての看護研究:この1冊でできる!       | はじめてのロス線写真見かた・読みかたトレーニン                    |
| 送付済み          | 0f‡ | 着着: 前田樹海者<br>出版社: ナツメ社         | ク:"ドクターはここを見ている!"4/症例の読影Q&A<br>でみる見る力がつく!  |
| 依賴中           | 2件  | 年月情報: 2015/4<br>予約番号: W0005649 |                                            |
| キャンセル済み       | 여부  | 予約待順: 1<br>図書 受取方法: 医学网書館      | 年月情報: 2012/2                               |
| 他機関に複写を依頼中の資料 | 어부  |                                | 予約番号: W005550<br>予約荷順: 1<br>受取方法: 医学回曲館    |
| 他機関に借用を依頼中の資料 | off |                                |                                            |
| 購入を依頼中の資料     | of‡ | 資料が返却されるまでお待ちください。             | 予約取消<br>資料が返却されるまでお待ちください。<br>予約取消         |

#### ③-C 個人設定: 画面のカスタマイズや登録メールアドレスの追加ができます。

| 個人設定      |                     |                                 |              |  |
|-----------|---------------------|---------------------------------|--------------|--|
| サービス設定    | メールアドレスは、図書館からの連絡に( | 使用されます。 一部のメールは深夜や早朝に届くこともあります。 |              |  |
| メールアドレス変更 |                     | メールアドレス変更                       | メールアドレスを入力して |  |
|           |                     | メールアドレス                         | 変更をクリックします。  |  |
|           |                     | メールアドレス2                        |              |  |
|           |                     |                                 |              |  |
|           |                     |                                 | 変更           |  |

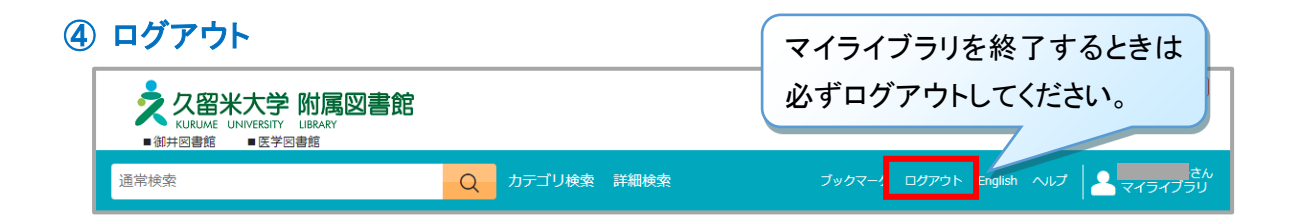